# YASAL TEBLİĞ

5846 sayılı Fikir ve Sanat Eserleri Kanunu'nun 44 üncü maddesi ve 2187 sayılı Cumhurbaşkanı Kararı gereğince, fikir ve sanat eserlerinin çoğaltılmasına yarayan teknik cihazlar ile boş taşıyıcı materyallerin **imalat** veya ithalatı dolayısıyla Kültür ve Turizm Bakanlığı özel hesabına kesinti ödemesi yapılmaktadır.

Bu kapsamda imalatı yapılan söz konusu materyal ve teknik cihazların aylık üretim miktarlarını ve bedellerini gösterir bir liste ile kesinti tutarlarının banka hesabına yatırıldığını tevsik eden belgelerin, üçer aylık dönemlerde, başvuru ekranındaki dilekçe ve liste örneği kullanılarak fiziki ortamda Kültür ve Turizm Bakanlığı Telif Hakları Genel Müdürlüğü'ne (Adres: Atatürk Bulvarı Derman Sk. No: 29 06050 Opera/Ulus/ANKARA) bildirilmesi zorunludur.

#### 2187 SAYILI CUMHURBAŞKANI KARARI:

#### Kesintinin Tevsiki

Madde 2- (1) 1'inci maddenin ikinci fikrasının (a) bendi kapsamındaki gerçek ve tüzel kişiler, anılan materyal ve teknik cihazların aylık üretim miktarlarını ve bedellerini gösterir bir liste ile kesinti tutarlarının banka hesabına yatırıldığını tevsik eden belgeleri **üçer aylık** dönemlerde Kültür ve Turizm Bakanlığına bildirmek zorundadır.

(2) 1 inci maddenin ikinci fikrasının (b) bendi kapsamındaki gerçek ve tüzel kişiler, ekli listede belirtilmiş olan oranlardaki kesinti tutarının banka hesabına yatırıldığını tevsik eden belgeye ilişkin bilgileri gümrük beyannamesinin ilgili kutusuna kaydetmekle yükümlüdür.

## İmalat Kılavuzu

|       | T.C. KÜLTÜR VE TUF<br>BAKANLIĞI<br>Vatandaş Bilgi Sistemi | lizm                     |                   |             |         |                     | G                        | Test 众 │ ᠿ Çıkış Yap<br>ümrük Müşaviri |
|-------|-----------------------------------------------------------|--------------------------|-------------------|-------------|---------|---------------------|--------------------------|----------------------------------------|
| Kesin | tiye Tabi Başvurularım                                    | Kapsam Dışı Başvurularım | İmalat İşlemlerim | Dekontlarım | Bakiyem | Sıkça Sorulan Sorul | ar Kılavuzlar & Belgeler | Duyurular                              |
|       |                                                           |                          |                   |             |         |                     |                          |                                        |
|       |                                                           |                          | İM                | ALAT BAŞ    | VURUL   | ARIM                |                          | 2<br>Veni Başvuru Yap                  |
|       |                                                           |                          |                   |             |         |                     | 下 Yenile                 | Q Arama yap                            |
|       | Dönem Î↓                                                  | Firma Vergi No Î↓        |                   | Başvuru No  | ↑↓      | Başvuru             | Tarihi Î↓                | İşlemler                               |
|       | Toplam 0 kayıt                                            |                          |                   |             |         |                     | << <                     | > >> 10 v                              |
|       |                                                           |                          |                   |             |         |                     |                          |                                        |

- 1. İmalat Başvurularınızı oluşturmak için üst menüdeki **İmalat İşlemlerim s**ekmesine tıklayarak ilgili pencereye ulaşmanız gerekmektedir.
- 2. Yukarıda bulunan resimdeki gibi ilgili ekran karşınıza geldikten sonra **Yeni Başvuru Yap** butonuna tıklayarak başvuru oluşturma ekranına ulaşabilirsiniz.

| Kimlik Türü Seçiniz<br>Seçiniz | ~       | Vergi No/T.C. Kimlik No |                  | Satış Dönemi<br>Seçiniz                                   | <u>3</u> ⊘          |
|--------------------------------|---------|-------------------------|------------------|-----------------------------------------------------------|---------------------|
| Ürünler                        |         |                         |                  |                                                           | <u> </u>            |
|                                |         |                         |                  | Satır/Kalem Ekl                                           | e Excel Dosya Yükle |
|                                |         |                         |                  |                                                           | Arama yap           |
| Eşya Kodu Î↓                   | Adet Î↓ | Fatura No Î↓            | İmalat Bedeli 1↓ | Kesinti Tutarı 1↓                                         | İşlemler            |
| Toplam 0 kayıt                 |         |                         |                  | $\langle\!\langle \  \  \  \  \  \  \  \  \  \  \  \  \ $ | » 10 V              |
| _                              |         |                         |                  | · · · · · · · · · · · · · · · · · · ·                     | ·                   |

Yeni Başvuru Yap butonuna tıkladığınızda karşınıza yukarıdaki ekran gelecektir.

- Bu ekrandan kimlik türü seçilip seçilen türe göre Vergi veya T.C. Kimlik numarası girildikten sonra yukarıdaki resimde 1 numaralı ok ile gösterilen büyütece tıklayarak bilginin doğruluğunun kontrolünü sağlayabilirsiniz. Buradan vergi/T.C. numarasının doğruluğunu kontrol etmek mümkün olacaktır.
- Bu kısımdan ilgili yerleri doldurduktan sonra 2 numaralı ok ile gösterilen **Satır/Kalem Ekle** butonuna tıklayarak Satır/Kalem ekleme işlemlerinizi gerçekleştirebilirsiniz.
- Eğer isterseniz Satır/Kalem ekleme işlemlerinizi Excel dosyası ile de gerçekleştirebilirsiniz. Bunun için Excel formatında hazırladığınız Satır/Kalem bilgilerinizi sisteme yüklemeniz gerekmektedir. Hazırlamış olduğunuz Excel dosyasını yukarıdaki resimde 3 numaralı ok ile gösterilen Excel Dosya Yükle Butonuna tıklayarak Excel dosyası yükleme penceresine ulaşabilirsiniz.

**Excel Dosya Yükle Butonuna** tıkladığınızda karşınıza aşağıdaki ekran çıkacaktır. Bu ekrandan sistemin kabul ettiği Örnek Excel formatını indirebilirsiniz.

|                     |                                                                |                                                                    | L              |            |
|---------------------|----------------------------------------------------------------|--------------------------------------------------------------------|----------------|------------|
| Kimlik Türü Seç     | niz                                                            | Vergi No/T.C. Kimlik No                                            |                |            |
| Seçiniz             | EXCEL DOSYA YÜKLE                                              |                                                                    | 3 X            | Q          |
| Antrepo/Özet        | Örnek Excel Dosyası için Tıklayınız                            | ÖRNEK EXCEL DOSYASINA BURADAN<br>ULAŞABİLİRSİNİZ                   |                |            |
|                     | Excelden Dosya Yükle                                           |                                                                    |                | ۳          |
| Belge Satırlar      | + Dosya Seç                                                    | в                                                                  |                | osya Yükle |
| Eşya Kod            | Bu alana sürükle bırak yapabilirsiniz.                         |                                                                    |                | İşlemler   |
| Toplam 0            |                                                                | • Kapat                                                            | Yükle          | ~          |
| Yukarıdu<br>ederim. | n bilginenin aogratagana beyan eder, bilginenin yantış veya na | nan onnasınaan aogabilecek ner tana nakaki ve cezar soranlaragan n | unatabi otaugu | innu kabul |

Örnek formata göre doldurduğunuz tabloyu bu ekrandan:

- 1. + Dosya Seç butonuna tıklayarak sisteminizden seçebilirsiniz.
- 2. Yükleme İşlemlerini Başlat butonuna tıklayarak sisteme yükleyebilirsiniz.
- 3. **İptal** butonuna tıklayarak yüklediğiniz dosyayı iptal edebilirsiniz.

Tüm işlemleri tamamladıktan sonra sağ alt kısımda bulunan Yükle butonuna tıklayarak Excel formatındaki satırlarınızı/ kalemlerinizi sisteme ekleyebilirsiniz.

| Vergi No       | ~       | Vergi No/T.C. Kimlik | No               | Q 2024-Ağustos                                     | 0                 |
|----------------|---------|----------------------|------------------|----------------------------------------------------|-------------------|
| Jrünler        |         |                      |                  |                                                    |                   |
|                |         |                      |                  | Satır/Kalem Ekle                                   | Excel Dosya Yükle |
|                |         |                      |                  | <b>⊮ Yenile</b> Q Aran                             | na yap            |
| Eşya Kodu Î↓   | Adet Î↓ | Fatura No ↑↓         | İmalat Bedeli 1↓ | Kesinti Tutarı 🗍                                   | İşlemler          |
| 852713000000   | 1       | test                 | <b>€</b> 19,23   | 老0,38                                              | / Ō               |
| Toplam 1 kayıt |         |                      |                  | $\langle\!\langle \ \langle \ 1 \ \rangle \rangle$ | 10 V              |
|                |         |                      |                  |                                                    | <del></del>       |

Satır/Kalem ekle işleminden sonra oluşturduğunuz Satır/Kalem bilgileri yukarıdaki resimde kırmızı ile seçili alanda görünecektir. Oluşturduğunuz Satır/Kalem bilgilerini düzenlemek isterseniz, yukarıdaki resimde **1** numaralı ok ile belirtilen **İşlemler** kısmından:

Kalem simgesine tıklayarak gerekli güncelleme işlemlerinizi yapabilirsiniz.

Çöp Kutusu simgesine tıklayarak girmiş olduğunuz Satır/Kalem bilgilerini silebilirsiniz.

Tüm işlemleri tamamladıktan sonra 2 numaralı ok ile gösterilen **Başvuruyu Kaydet** butonuna tıklayarak **imalat başvurunuzu** oluşturabilirsiniz.

|                |                   |                            |                                                           | 🕄 Yeni Başvuru Yap |
|----------------|-------------------|----------------------------|-----------------------------------------------------------|--------------------|
|                |                   |                            | <b> </b>                                                  | k Arama yap        |
| Dönem Î↓       | Firma Vergi No ी↓ | Başvuru No Î↓              | Başvuru Tarihi Î↓                                         | İşlemler           |
| 2024-Ağustos   | 1111111111        | 24/24314261/0999/898187891 | 21-08-2024 09:08:12                                       | Düzenle            |
| Toplam 1 kayıt |                   |                            | $\langle\!\langle \  \  \  \  \  \  \  \  \  \  \  \  \ $ | » 10 v             |
|                |                   |                            |                                                           |                    |

Kaydettiğiniz başvurular **İMALAT BAŞVURULARIM** penceresinin yukarıdaki resimde belirtilen kısmında gözükecektir.

Başvurunuzun tamamlanması halinde, sistem tarafından verilecek Başvuru Numaranıza "**İmalat İşlemlerim**" sekmesinden ulaşabilirsiniz.

Oluşturulan başvurularda **İşlemler** kısmından:

• Düzenle butonuna tıklayarak mevcut başvurunuzu düzenleyebilirsiniz.

| Kimlik Türü Seçiniz |         | Vergi No/T.C. Kimlik No | 0                | Satış Dönemi      |                      |
|---------------------|---------|-------------------------|------------------|-------------------|----------------------|
| Vergi No            |         | ✓ 1111111111            |                  | Q 2024-Ağustos    | ?                    |
| Ürünler             |         |                         |                  |                   |                      |
|                     |         |                         |                  | Satır/Kalem Ek    | te Excel Dosya Yükle |
|                     |         |                         |                  | <b>译 Yenile</b> Q | Arama yap            |
| Eşya Kodu Î↓        | Adet Î↓ | Fatura No Î↓            | İmalat Bedeli 1↓ | Kesinti Tutarı 1↓ | İşlemler             |
| 852713000000        | 1       | test                    | ŧ10,00 <b>1</b>  | \$0,20            | D*                   |
| Toplam 1 kayıt      |         |                         |                  |                   | » 10 V               |
|                     |         |                         |                  |                   |                      |

Satır/Kalem bilgileri girildikten sonra Kültür Fonu kesinti tutarı otomatik olarak hesaplanacak ve yukarıdaki resimde **1** numaralı ok ile belirtilen kare içindeki kısımda görünecektir.

Başvuruyu Düzenle ekranında Kültür Fonu Sistemi tarafından otomatik olarak hesaplanan Kültür Fonu
KESİNTİ TUTARI'nın Kültür ve Turizm Bakanlığı Merkez Saymanlık Müdürlüğü adına açılan TR54 0001
5001 5800 7302 5165 12 IBAN numaralı hesaba alıcı adı soyadı kısmına;

Kültür ve Turizm Bakanlığı Merkez Saymanlık Müdürlüğü şeklinde yazmanız gerekmektedir.

Eğer Ad Soyad kısmına bu isim tam olarak sığmıyorsa **Kültür ve Turizm Bak. Merkez Saymanlık Müd**. şeklinde yazabilirsiniz.

Kesinti tutarı yatırılırken dekontun açıklama kısmına kesinlikle 23 haneli İmalat Başvuru Numarası doğru bir şekilde yazılmalıdır. Aksi takdirde yatırdığınız miktar bakiyeye yansımayacaktır.

| T.C. KÜLTÜR VE TUF<br>BAKANLIĞI<br>Vətandəş Bilgi Sistemi | iizm                     |                   |             |                    |                       | Gü                    | <b>Test</b> 众 │  ¢<br>mrük Müşaviri | ıkış Yap |
|-----------------------------------------------------------|--------------------------|-------------------|-------------|--------------------|-----------------------|-----------------------|-------------------------------------|----------|
| Kesintiye Tabi Başvurularım                               | Kapsam Dışı Başvurularım | İmalat İşlemlerim | Dekontlarım | Bakiyem            | Sıkça Sorulan Sorular | Kılavuzlar & Belgeler | Duyurular                           |          |
|                                                           |                          |                   |             | $\hat{\mathbf{U}}$ |                       |                       |                                     |          |
|                                                           |                          |                   | ВАКІ        | YEM                |                       |                       | Toplam Bakiye: ≵0                   | ,00      |
|                                                           |                          |                   |             |                    |                       | <b>V</b> Yenile       | Q Arama yap                         |          |
| Başvuru No Î↓                                             |                          | İşlem Tipi        |             | Tuta               | r 1↓                  | İşlem Tarihi   ↑↓     |                                     |          |
| Toplam 0 kayıt                                            |                          |                   |             |                    |                       | ~~ < >                | >> 10 V                             |          |
|                                                           | Million                  |                   | 243         |                    |                       |                       |                                     |          |

Başvuru Numarası girilerek Kültür Fonu Hesabına yatırılan ödemeler, en geç 2 saat içerisinde **BAKİYEM** kısmında gözükecektir. Yatırılan ödemelerin bakiyem kısmına yansıması sonrasında oluşturduğunuz **İmalat başvurunuzu** tamamlayabilirsiniz. Sistem otomatik bir şekilde bakiyem kısmından kesinti tutarını tahsil edecektir. Güncel bakiyenizi **Toplam Bakiye** kısmından takip edebilirsiniz.

### **Dekont Tanımlama**

İmalat başvurunuzu oluşturduktan sonra Kesinti tutarı yatırılırken dekontun açıklama kısmına mutlaka Başvuru Numarası yazılmalıdır.

Başvuru numarasının dekonta yazılmaması veya hatalı yazılması durumunda, üst menüdeki "Dekontlarım" bölümünden **Dekont Tanımlama** yapmanız gerekmektedir.

| T.C. KÜLTÜR<br>BAKANLIĞI<br>Vətandaş Bilgi Sistem | /E TURİZM                    |                          |               |                       | Gi                                 | <b>Test</b> ♪  <br>imrük Müşaviri | 🕒 Çıkış Yap |
|---------------------------------------------------|------------------------------|--------------------------|---------------|-----------------------|------------------------------------|-----------------------------------|-------------|
| Kesintiye Tabi Başvurula                          | rım Kapsam Dışı Başvurularım | İmalat İşlemlerim Dekont | larım Bakiyem | Sıkça Sorulan Sorular | Kılavuzlar & Belgeler              | Duyurular                         |             |
| -                                                 |                              |                          |               |                       |                                    |                                   |             |
|                                                   |                              | DEł                      | (ONTLARIN     | I                     | ~                                  | Toplam Tu                         | tar: ₺0,00  |
|                                                   |                              |                          |               |                       | 🅅 Yenile                           | Dekont To                         |             |
| Başvuru No Î↓                                     |                              | Tutar Î↓                 |               | İşlem Taril           | ni Î↓                              |                                   | 100         |
| Toplam 0 kayıt                                    | CARLOS                       |                          |               |                       | <ul> <li>&lt;</li> <li></li> </ul> | > >> 10                           |             |

Üst Menüden yukarıdaki resimde kare içine alınmış olan **Dekontlarım** bölümüne tıkladığınızda karşınıza yukarıdaki gibi bir pencere gelecektir. Dekont tanımlama yapabilmek için ok ile gösterilen **Dekont Tanımlama** butonuna tıklamanız gerekmektedir.

|                                                                                            |                    | a started                 | 1000                                 |          |
|--------------------------------------------------------------------------------------------|--------------------|---------------------------|--------------------------------------|----------|
| DEKONT TANIMLAMA                                                                           |                    |                           |                                      | 3 X      |
| Bu kısımda, ödeme yapmış olduğunuz dekontun açıklama kısmına <b>baş</b><br>yapabilirsiniz. | ruru numarası yazı | lmamış veya yanlış yazılm | <b>ıış</b> başvurularla ilgili işlem |          |
| Sisteme Tanıtmak İstediğiniz Yeni Başvuru Numarasını Yazınız                               | Ödemenin           | Transfer Edildiği IBAN Nu | imarasi                              |          |
|                                                                                            | 3                  |                           |                                      | ?        |
| Yatırılan Tutar                                                                            | Ödemenin           | Yapıldığı Tarihi Seçiniz  |                                      |          |
| ŧ0,00                                                                                      |                    |                           |                                      |          |
|                                                                                            |                    |                           |                                      | Ϋ́       |
|                                                                                            |                    |                           | Kapat                                | t Kaydet |

**Dekont Tanımlama** butonuna tıkladığınızda karşınıza yukarıdaki ekran gelecektir. Dekont tanımlamanın başarılı bir şekilde gerçekleşebilmesi için bu kısımda ilgili kutucukların tamamının **eksiksiz** ve **doğru** bir şekilde doldurulması gerekmektedir. Gerekli yerleri doldurduktan sonra **Kaydet** butonuna tıkladığınızda dekontunuz tanımlanacaktır.

Bu işlemler akabinde yatırdığınız tutar, **Bakiyem** kısmında gözükecektir.